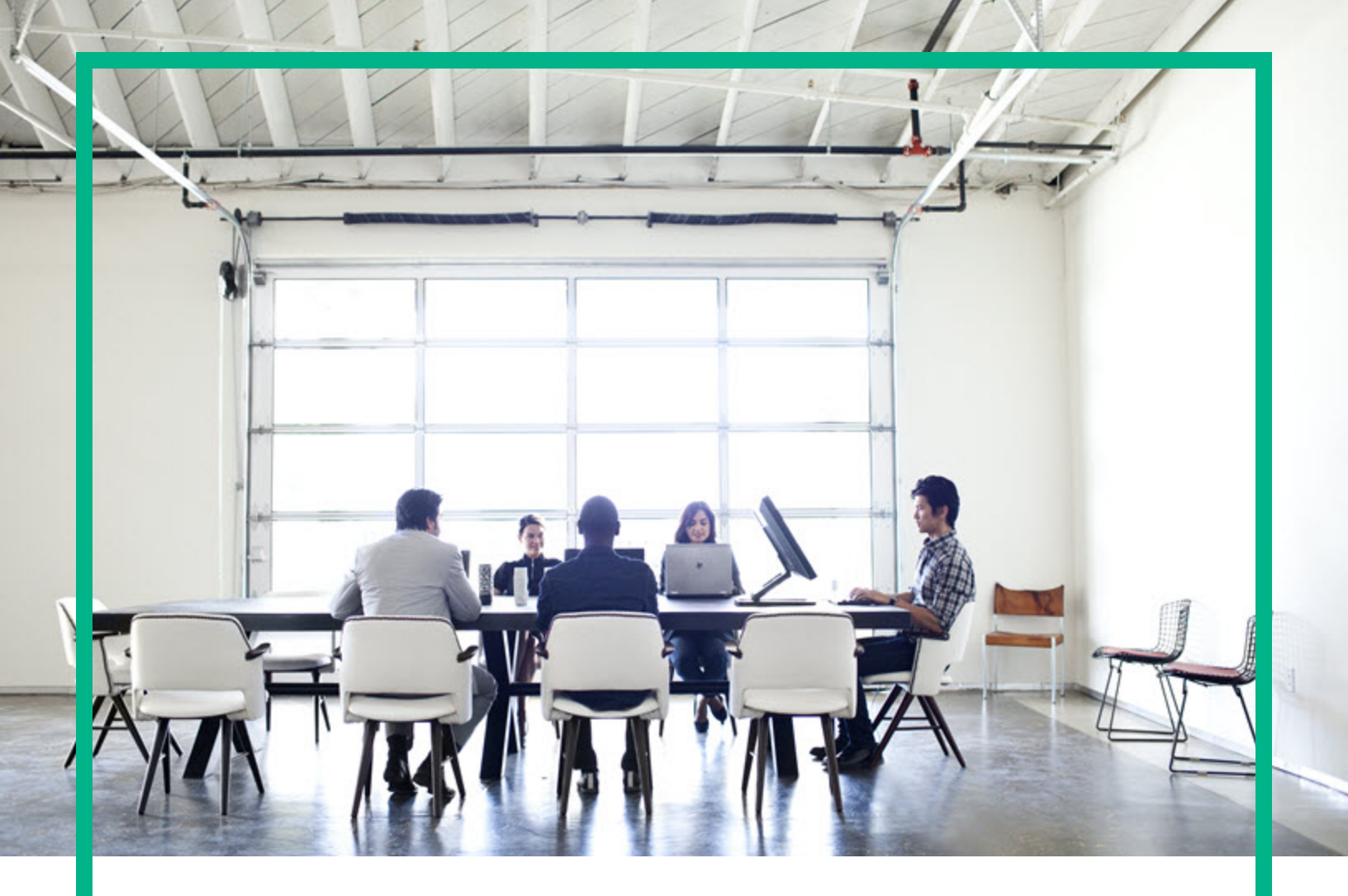

# **HPE Operations Bridge Reporter**

Software Version: 10.21 Windows® and Linux operating systems

**Release Notes** 

Document Release Date: November 2017 Software Release Date: August 2017

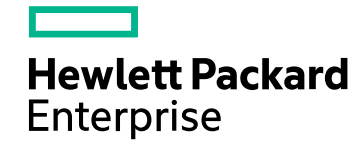

### Legal Notices

### Warranty

The only warranties for Hewlett Packard Enterprise products and services are set forth in the express warranty statements accompanying such products and services. Nothing herein should be construed as constituting an additional warranty. Hewlett Packard Enterprise shall not be liable for technical or editorial errors or omissions contained herein. The information contained herein is subject to change without notice.

### Restricted Rights Legend

Confidential computer software. Valid license from Hewlett Packard Enterprise required for possession, use or copying. Consistent with FAR 12.211 and 12.212, Commercial Computer Software, Computer Software Documentation, and Technical Data for Commercial Items are licensed to the U.S. Government under vendor's standard commercial license.

### **Copyright Notice**

© 2015 - 2017 Hewlett Packard Enterprise Development LP

### **Trademark Notices**

Adobe™ is a trademark of Adobe Systems Incorporated.

Microsoft® and Windows® are U.S. registered trademarks of Microsoft Corporation.

UNIX® is a registered trademark of The Open Group.

This product includes an interface of the 'zlib' general purpose compression library, which is Copyright © 1995-2002 Jean-loup Gailly and Mark Adler.

### Documentation Updates

To check for recent updates or to verify that you are using the most recent edition of a document, go to: https://softwaresupport.hpe.com/.

This site requires that you register for an HPE Passport and to sign in. To register for an HPE Passport ID, click **Register** on the HPE Software Support site or click **Create an Account** on the HPE Passport login page.

You will also receive updated or new editions if you subscribe to the appropriate product support service. Contact your HPE sales representative for details.

### Support

Visit the HPE Software Support site at: https://softwaresupport.hpe.com/.

Most of the support areas require that you register as an HPE Passport user and to sign in. Many also require a support contract. To register for an HPE Passport ID, click Register on the HPE Support site or click Create an Account on the HPE Passport login page.

To find more information about access levels, go to: https://softwaresupport.hpe.com/web/softwaresupport/access-levels.

HPE Software Solutions Now accesses the HPE SW Solution and Integration Portal website. This site enables you to explore HPE Product Solutions to meet your business needs, includes a full list of Integrations between HPE Products, as well as a listing of ITIL Processes. The URL for this website is https://softwaresupport.hpe.com/km/KM01702731.

### Contents

| HPE Operations Bridge Reporter Release Notes | 4  |
|----------------------------------------------|----|
| Minimum Hardware and Software Requirements   | 4  |
| New Features in this Release                 | 5  |
| Known Problems, Limitations, and Workarounds | 6  |
| Known Problems and Workarounds               | 6  |
| Limitations                                  | 6  |
| Installation Prerequisites                   | 7  |
| Installing the OBR 10.21 Patch               | 8  |
| On Linux                                     | 8  |
| Post Patch Installation Instructions         |    |
| Shared Component Installation                | 12 |
| On Windows                                   | 13 |
| Post Patch Installation Instructions         | 17 |
| Shared Component Installation                | 18 |
| Uninstalling the OBR 10.21 Patch             |    |
| On Linux                                     | 20 |
| On Windows                                   | 21 |
| Status, Stopping and Starting OBR Services   | 22 |
| On Linux                                     | 22 |
| On Windows                                   |    |
| Enhancements                                 |    |
| Fixed Defects                                |    |
| Send documentation feedback                  | 32 |

## HPE Operations Bridge Reporter Release Notes

for the Windows® and Linux operating systems

Software version: 10.21

Publication date: November 2017

This document is an overview of the changes made to Operations Bridge Reporter (OBR). You can find information about the following in this document:

- "New Features in this Release" on the next page
- "Installing the OBR 10.21 Patch" on page 8
  - "On Linux" on page 8
  - "On Windows" on page 13
- "Uninstalling the OBR 10.21 Patch" on page 20
- "Known Problems, Limitations, and Workarounds" on page 6
- "Enhancements" on page 29
- "Fixed Defects " on page 30

### Minimum Hardware and Software Requirements

For information about calculating hardware requirements, see the *Sizing Calculator* in the *Operations Bridge Reporter Performance, Sizing and Tuning Guide*.

For the list of supported operating systems and software, see the *Operations Bridge Reporter Support Matrix*.

## New Features in this Release

This release of OBR includes the following new features:

• **Topology Migration Tool**: The OBR 10.21 patch contains scripts and tools to migrate your topology source from OM to OMi.

For more information, see Operations Bridge Reporter Configuration Guide.

• OML and OMi policy templates: OBR10.21 patch includes Operations Manager for Linux (OML) and Operations Manager i (OMi) policy templates to monitor OBR services.

For more information, see Operations Bridge Reporter Administration Guide.

- Upgraded JRE version 1.8.0\_121
- Upgraded Tomcat version 7.0.77
- Upgraded LCORE libraries version 12.04.006
- Defect fixes and enhancements

## Known Problems, Limitations, and Workarounds

### **Known Problems and Workarounds**

• **Issue 1**: In the OBR Administration Console, when warning/error messages exceed the pop-up window, the height of the pop-up window stretched beyond the screen.

Workaround: You must scroll up to view warning/error messages at the top of the pop-up window.

• **Issue 2**: Co-existence of OBR with Operations Agent 12.04 is not supported when OBR is on windows, and Operations Agent is installed before OBR is installed.

Workaround: Install OBR before installing Operations Agent.

• **Issue 3**: In the OBR Administration Console, Deployment manager times out during content pack installation.

Workaround: Stop the Orchestration service and then reinstall the content pack.

### Limitations

- Installing OBR Data Processor on a remote Windows system is not supported.
- In the OBR Administration Console, the executed steps are listed for data processing status, however the step details are not displayed.
- In the OBR Administration Console, the date/time format is not locale specific; it is in English US format even when OBR is installed in other languages.

## Installation Prerequisites

Following are the prerequisites for installing the OBR 10.21 patch:

- You can install the OBR 10.21 patch only on an OBR 10.20 system.
- Take a backup of the OBR 10.20 database, SAP BusinessObjects, and OBR system before installing the OBR 10.21 patch.

For more information, see the Operations Bridge Reporter Disaster Recovery Guide.

• Make sure to stop all the custom applications that use Java. There must be no 'java' process running during patch installation.

## Installing the OBR 10.21 Patch

For steps to install the OBR 10.21 patch, see the following sections:

- "On Linux" below
- "On Windows" on page 13

### On Linux

In a distributed environment, install the OBR 10.21 patch first on the OBR system, Vertica system, SAP Business Objects system, followed by Remote Collector system(s).

### Note:

- Complete all the installation prerequisites before you begin to install the OBR 10.21 patch. For information, see "Installation Prerequisites" on the previous page.
- In a Vertica cluster, install the OBR 10.21 patch only on the primary node.

To install the OBR 10.21 patch on your Linux system, follow these steps:

- 1. Download the OBR1021LIN\_00001.zip file from HPE Software Support Online (SSO).
- 2. Log on to shell prompt as a root user.
- Run the following command to extract the contents to a temporary directory on the HPE OBR 10.20 system:

```
unzip OBR1021LIN_00001.zip
```

You will get the following files when you extract the .zip file:

- installPatch.pl
- rollbackPatch.pl
- OBR\_Release\_Notes.pdf
- OBR1021LIN\_00001.rpm
- removeLinuxPatch.sh

Note: Do not run the Red Hat Package Manager (RPM/.rpm) file.

- 4. Stop the OBR services. For steps, see "Status, Stopping and Starting OBR Services" on page 22.
- 5. Go to the \$PMDB\_HOME/data directory and take a back up of config.prp file. Save the file with the same name to some other location.
- 6. Similarly, go to the \$PMDB\_HOME/../Flink/conf directory and take a back up of flinkconf.yaml file. Save the file with the same name to some other location.
- 7. Using the cd command, go to the directory where you have extracted the OBR 10.21 patch files.
- 8. To install the OBR 10.21 patch, run the following command:

perl installPatch.pl

- 9. Run the aggregate regenerateall=true command to ensure that existing aggregates are regenerated after the patch is installed.
- 10. On successful installation of the OBR 10.21 patch,
  - go to \$PMDB\_HOME/../ directory and check the version in the BSMRVersion.prp file.
  - re-place the config.prp file that was backed up in step 5 into the \$PMDB\_HOME/data directory.
  - open the config.prp file and verify if the following parameter and the value appears:
    - i. dps.buffer.batch.size=104857600

If the value of the parameter is changed, update the value for the parameter as mentioned above.

ii. minPauseBetweenCheckpoints=0

If the parameter is not present in the file, update the parameter and the value as mentioned above.

- re-place the flink-conf.yaml file that was backed up in step 6 into the \$PMDB\_ HOME/../Flink/conf directory.
- open the flink-conf.yaml file, ensure that the following parameters are not duplicated and have the mentioned values:

taskmanager.network.numberOfBuffers: 6000

task.cancellation-interval: 180000

If duplicates are found, remove the last occurrence of these parameters.

- start the OBR services. For instructions, see "Status, Stopping and Starting OBR Services" on page 22.
- 11. Follow these steps after the successful installation of the OBR10.21 patch on the Remote Collector system:

- a. Stop the HPE\_PMDB\_Platform\_Collection service.
- b. Go to the location {PMDB\_HOME}/temp/OBR1020upgradebackup and copy config.prp file to {PMDB\_HOME}/data directory.
- c. Start the HPE\_PMDB\_Platform\_Collection service.

### Install the OBR 10.21 Patch in a High Availability Cluster Environment

**Note:** If you have already installed configured OBR 10.20 in a High Availability Cluster Environment, you have to install the OBR 10.21 patch first on the active node, and then switch over to the secondary node and install the patch.

To install the OBR 10.21 patch in High Availability environment, perform the following steps first on the active node and then on the secondary node:

- 1. Open the ha\_config.prp file from the \$PMDB\_HOME/HA/common/config/ directory.
- 2. Remove # from the #maintenance mode=true parameter.
- 3. Save the file and exit.
- 4. Stop the OBR services. For steps, see "Status, Stopping and Starting OBR Services" on page 22.
- 5. Go to the directory where you have extracted the OBR 10.21 patch files.
- 6. Run the following command:

**Note:** Before you install the OBR 10.21 patch on the Vertica 3-Node Cluster, perform these steps:

- a. From the OBR server, go to the location \$PMDB\_HOME/../ directory and copy the BSMRVersion.prp file.
- b. On the Vertica primary server, paste the BSMRVersion.prp to the same location as OBR server.
- c. Install the OBR 10.21 patch on Vertica server.

OBR system: perl installPatch.pl -ha

OBR+ SAP BusinessObjects system: perl installPatch.pl -ha

OBR+Vertica+ SAP BusinessObjects system: perl installPatch.pl -ha

Other installation scenarios: perl installPatch.pl

- 7. Open the ha\_config.prp file from the \$PMDB\_HOME/HA/common/config/ directory.
- 8. Add # to the maintenance mode=true parameter as #maintenance mode=true.

- 9. Save the file and exit.
- 10. Run the following command to ensure that existing aggregates are regenerated after the patch is installed:

aggregate regenerateall=true

- 11. On successful installation of the OBR 10.21 patch,
  - go to \$PMDB\_HOME/../ directory and check the version in the BSMRVersion.prp file.
  - start the OBR services. For instructions, see "Status, Stopping and Starting OBR Services" on page 22.

**Important:** After installing the OBR 10.21 patch in High Availability environment, if you observe High Availability resources and services in OFFLINE\_PROPOGATE state, stop High Availability on both the active (ONLINE CLUSTER) and passive nodes (OFFLINE CLUSTER) and start High Availability again.

#### If the installation fails,

- The OBR installation automatically rolls back to OBR 10.20 where the patch has been attempted to be installed.
- Run the following command if the automatic roll back fails:

perl rollbackPatch.pl

**Important:** If you have already configured additional Remote Collectors and/or Data Processors, make sure to install the patch on the additional Remote Collectors and/or Data Processors also.

Ensure to install the patch every time you configure an additional Remote Collector or Data Processor.

#### Log Files and Backup Files

- The installation log file is located in the \$PMDB\_HOME/log/patches directory.
- The backed up data files are located in the \$PMDB\_HOME/patches/.OBR1021LIN\_00001\_BCK/PMDB
  directory.

**Note:** The directory containing the backup files is hidden to prevent accidental deletion.

### Post Patch Installation Instructions

If you have modified the server.xml file for BO Webserver or Admin server during the OBR configuration, follow these steps:

1. Run the following commands where the SAP BusinessObjects component is installed:

\cp \$PMDB\_HOME/patches/.OBR1021LIN\_00001\_BCK/PMDB/BOWebServer/conf/server\_ cert.xml \$PMDB\_HOME/BOWebServer/conf/server\_cert.xml

\cp \$PMDB\_HOME/patches/.OBR1021LIN\_00001\_BCK/PMDB/BOWebServer/conf/server\_ password.xml \$PMDB\_HOME/BOWebServer/conf/server\_password.xml

\cp \$PMDB\_HOME/patches/.OBR1021LIN\_00001\_BCK/PMDB/BOWebServer/conf/server.xml
\$PMDB\_HOME/BOWebServer/conf/server.xml

2. Run the following commands where the OBR component is installed:

\cp \$PMDB\_HOME/patches/.OBR1021LIN\_00001\_BCK/PMDB/adminServer/conf/server\_ cert.xml \$PMDB\_HOME/adminServer/conf/server\_cert.xml

\cp \$PMDB\_HOME/patches/.OBR1021LIN\_00001\_BCK/PMDB/adminServer/conf/server\_ password.xml \$PMDB\_HOME/adminServer/conf/server\_password.xml

\cp \$PMDB\_HOME/patches/.OBR1021LIN\_00001\_BCK/PMDB/adminServer/conf/server.xml
\$PMDB\_HOME/adminServer/conf/server.xml

3. Restart the SAPBOBJEnterpriseXI40 and HPE\_PMDB\_Platform\_Administrator services. For steps, see "Status, Stopping and Starting OBR Services" on page 22.

### Shared Component Installation

To install shared components, follow these steps:

- 1. Open the command prompt.
- 2. Run the opcagt -kill command (if agent is installed).
- 3. Run the ovc -kill command.
- 4. Stop the following OBR services:

Tip: In a High Availability environment, follow these steps on a active node.

- On OBR System
  - HPE\_PMDB\_Platform\_Collection: service HPE\_PMDB\_Platform\_Collection stop
  - TrendTimer: service TrendTimer stop
  - HPE\_PMDB\_Platform\_IM: service HPE\_PMDB\_Platform\_IM stop
- On OBR Remote Collector System
  - HPE\_PMDB\_Platform\_Collection: service HPE\_PMDB\_Platform\_Collection stop
- 5. Run the following command for LCore from the location \$PMDB\_HOME/1core\_tmp/:
  - On OBR system: sh Lcore\_install.sh
  - On Remote Collector system: sh Lcore\_install\_RC.sh
- 6. Run the opcagt -start command (if agent is installed).
- 7. Run the ovc -start command.
- 8. Start the following services:

**Tip:** In a High Availability environment, follow these steps on a active node.

- On OBR System
  - HPE\_PMDB\_Platform\_Collection: service HPE\_PMDB\_Platform\_Collection start
  - TrendTimer: service TrendTimer start
  - HPE\_PMDB\_Platform\_IM: service HPE\_PMDB\_Platform\_IM start
- On OBR Remote Collector System
  - HPE\_PMDB\_Platform\_Collection: service HPE\_PMDB\_Platform\_Collection start

### On Windows

In a distributed environment, install the OBR 10.21 patch first on the OBR system, Vertica system, SAP Business Objects system, followed by Remote Collector system(s).

#### Note:

 Complete all the installation prerequisites before you begin to install the OBR 10.21 patch. For information, see "Installation Prerequisites" on page 7. • In a Vertica 3-node cluster, install the OBR 10.21 patch only on the primary node.

Before installing the OBR10.21 patch on Windows, verify if the following processes are running from the Task Manager:

- abcStreamrunner.exe
- openStage.exe

Kill these processes if they are running and continue with the patch installation.

To install the OBR10.21 patch on Windows, follow these steps:

- 1. Download the OBR1021WIN\_00001.zip file from the HPE Software Support Online (SSO).
- 2. Extract the contents to a temporary folder on the OBR 10.20 system.

You will get the following files when you extract the .zip file using the 7-Zip tool:

- o installPatch.pl
- rollbackPatch.pl
- OBR\_Release\_Notes.pdf
- OBR1021WIN\_00001.msi

Note: Do not run the Microsoft Installer (MSI) file.

- 3. Stop the OBR services. For steps, see "Status, Stopping and Starting OBR Services" on page 22.
- 4. Go to the %PMDB\_HOME%\data directory and take a back up of config.prp file. Save the file with the same name to some other location.
- 5. Similarly, go to the %PMDB\_HOME%\..\Flink\conf directory and take a back up of flinkconf.yaml file. Save the file with the same name to some other location.
- 6. Log on to the command prompt with administrator privileges.
- 7. Go to the directory where you have extracted the OBR 10.21 patch files.
- 8. To install the OBR 10.21 patch, run the following command:

```
perl installPatch.pl
```

9. Run the following command to ensure that existing aggregates are regenerated after the patch is installed:

aggregate regenerateall=true

10. On successful installation of the OBR 10.21 patch,

- go to %PMDB\_HOME%\... \ directory and check the version in the BSMRVersion.prp file.
- re-place the config.prp file that was backed up in step 4 into the %PMDB\_HOME%\data directory.
- open the config.prp file and verify if the following parameter and the value appears:
  - i. dps.buffer.batch.size=104857600

If the value of the parameter is changed, update the value for the parameter as mentioned above.

ii. minPauseBetweenCheckpoints=0

If the parameter is not present in the file, update the parameter and the value as mentioned above.

- re-place the flink-conf.yaml file that was backed up in step 5 into the %PMDB\_ HOME%\..\Flink\conf directory.
- open the flink-conf.yaml file, ensure that the following parameters are not duplicated and have the mentioned values:

taskmanager.network.numberOfBuffers: 6000

task.cancellation-interval: 180000

If duplicates are found, remove the last occurrence of these parameters.

 start the OBR services. For instructions, see "Status, Stopping and Starting OBR Services" on page 22.

### Install the OBR 10.21 Patch in a High Availability Cluster Environment

**Note:** If you have already installed configured OBR 10.20 in a High Availability Cluster Environment, you have to install the OBR10.21 patch first on the active node, and then switch over to the secondary node and install the patch.

To install the OBR10.21 patch in High Availability environment, perform the following steps first on the active node and then on the secondary node:

- 1. Open the ha\_config.prp file from the %PMDB\_HOME%\HA\common\config\ directory.
- 2. Remove # from the #maintenance mode=true parameter.
- 3. Save the file and exit.
- 4. Stop the OBR services. For steps, see "Status, Stopping and Starting OBR Services" on page 22.
- 5. Using the cd command, go to the folder where you have extracted the OBR10.21 patch files.

6. Run the following command:

**Note:** Before you install the OBR 10.21 patch on the Vertica 3-Node Cluster, perform these steps:

- a. From the OBR server, go to the location {PMDB\_HOME}/../ directory and copy the BSMRVersion.prp file.
- b. On the Vertica primary server, paste the BSMRVersion.prp to the same location as OBR server.
- c. Install the OBR 10.21 patch on Vertica server.

**OBR system**: perl installPatch.pl -ha

OBR+ SAP BusinessObjects system: perl installPatch.pl -ha

OBR+Vertica+ SAP BusinessObjects system: perl installPatch.pl -ha

Other installation scenarios: perl installPatch.pl

- 7. Open the ha\_config.prp file from the %PMDB\_HOME%\HA\common\config\ directory.
- 8. Add # to the maintenance mode=true parameter as #maintenance mode=true.
- 9. Save the file and exit.
- 10. Run the aggregate regenerateall=true command to ensure that existing aggregates are regenerated after the patch is installed.
- 11. On successful installation of the OBR 10.21 patch,
  - go to \$PMDB\_HOME\$/../ directory and check the version in the BSMRVersion.prp file.
  - start the OBR services. For instructions, see "Status, Stopping and Starting OBR Services" on page 22.

**Important:** After installing the OBR10.21 patch in High Availability environment, if you observe High Availability resources and services in OFFLINE\_PROPOGATE state, stop High Availability on both the active (ONLINE CLUSTER) and passive nodes (OFFLINE CLUSTER) and start High Availability again.

#### If the installation fails,

- The OBR10.21 patch installation automatically rolls back to OBR 10.20.
- Run the following command if the automatic roll back fails:

perl rollbackPatch.pl

- The patch installation may fail if Operations Agent has been installed in different path. To resolve this issue, perform these steps:
  - a. Go to the folder <HPE OBR installed drive>\HPE-OBR and copy the ShrDepolyment.conf file.
  - b. In the system where Agent is installed, paste the copied file to %OvInstallDir%.

**Note:** Co-existence of OBR with Operations Agent 12.04 is not supported when OBR is on windows, and Operations Agent is installed before OBR is installed. The OBR - Operations Agent integration has issues in this scenario.

**Important:** If you have already configured additional Remote Collectors and/or Data Processors, make sure to install the patch on the additional Remote Collectors and/or Data Processors also.

Ensure to install the patch every time you configure an additional Remote Collector or Data Processor.

### Log Files and Backup Files

- The installation log file is located in the %PMDB\_HOME%\log\patches folder.
- The backup data files are located in the %PMDB\_HOME%\patches\.OBR1021WIN\_00001\_BCK/PMDB folder.

**Note:** The folder containing the backup files is hidden to prevent accidental deletion.

### Post Patch Installation Instructions

If you have modified the server.xml file for BO Webserver or Admin server during the OBR configuration, follow these steps:

1. Run the following commands where the SAP BusinessObjects component is installed:

xcopy /y %PMDB\_HOME%\patches\.0BR1022WIN\_00001\_ BCK\PMDB\BOWebServer\conf\server\_cert.xml %PMDB\_HOME%\BOWebServer\conf\server\_ cert.xml Release Notes Installing the OBR 10.21 Patch

```
xcopy /y %PMDB_HOME%\patches\.OBR1022WIN_00001_
BCK\PMDB\BOWebServer\conf\server_password.xml %PMDB_
HOME%\BOWebServer\conf\server password.xml
```

```
xcopy /y %PMDB_HOME%\patches\.OBR1022WIN_00001_
BCK\PMDB\BOWebServer\conf\server.xml %PMDB HOME%\BOWebServer\conf\server.xml
```

2. Run the following commands where the OBR component is installed:

```
xcopy /y %PMDB_HOME%\patches\.OBR1022WIN_00001_
BCK\PMDB\adminServer\conf\server_cert.xml %PMDB_HOME%\adminServer\conf\server_
cert.xml
xcopy /y %PMDB HOME%\patches\.OBR1022WIN 00001
```

BCK\PMDB\adminServer\conf\server\_password.xml %PMDB\_ HOME%\adminServer\conf\server\_password.xml

xcopy /y %PMDB\_HOME%\patches\.OBR1022WIN\_00001\_ BCK\PMDB\adminServer\conf\server.xml %PMDB\_HOME%\adminServer\conf\server.xml

3. Restart the Business Objects Webserver and HPE\_PMDB\_Platform\_Administrator services. For steps, see "Status, Stopping and Starting OBR Services" on page 22.

### Shared Component Installation

To install shared components, follow these steps:

- 1. Open the command prompt.
- 2. Run the opcagt -kill command (if agent is installed).
- 3. Run the ovc -kill command.
- 4. Stop the following OBR services:

Tip: In a High Availability environment, follow these steps on a active node.

- On OBR System
  - HPE\_PMDB\_Platform\_Collection
  - HPE\_PMDB\_Platform\_Timer
  - HPE\_PMDB\_Platform\_IM

- On OBR Remote Collector System
  - HPE\_PMDB\_Platform\_Collection
- 5. From the command prompt, run the following command:
  - cd %PMDB\_HOME%\lcore\_tmp
- 6. Run the following command for LCore:
  - On OBR System: Lcore\_install.bat
  - On Remote Collector system: Lcore\_install\_RC.bat
- 7. Run the opcagt -start command (if agent is installed).
- 8. Run the ovc -start command.
- 9. Start the following services:

**Tip:** In a High Availability environment, follow these steps on a active node.

- On OBR System
  - HPE\_PMDB\_Platform\_Collection
  - HPE\_PMDB\_Platform\_Timer
  - HPE\_PMDB\_Platform\_IM
- On OBR Remote Collector System
  - HPE\_PMDB\_Platform\_Collection

## Uninstalling the OBR 10.21 Patch

#### Note:

#### To uninstall the OBR 10.21 Patch in a High Availability Cluster Environment,

- 1. Open the ha\_config.prp file from the {PMDB\_HOME}\HA\common\config\ directory.
- 2. Remove # from the #maintenance mode=true parameter.
- 3. Save the file and exit.
- 4. Uninstall the OBR 10.21 patch:
  - "On Linux" below
  - "On Windows" on the next page
- 5. Open the ha\_config.prp file from the %PMDB\_HOME%\HA\common\config\ directory.
- 6. Add # to the maintenance mode=true parameter as #maintenance mode=true.
- 7. Save the file and exit.

### On Linux

Uninstall the OBR 10.21 patch first from the Remote Collector system, followed by Vertica system, remote SAP BusinessObjects system and OBR system.

**Caution:** Any hotfix applied after the OBR 10.21 patch installation will be removed when the patch is uninstalled.

- 1. Stop the OBR services. For steps, see "Status, Stopping and Starting OBR Services" on page 22.
- 2. Go to the location where the OBR1021LIN\_00001.zip is extracted. The removeLinuxPatch.sh file is listed in the extracted file.
- 3. Run the following command to uninstall the patch:

sh removeLinuxPatch.sh

#### If the uninstallation fails,

Run the following command:

perl rollbackPatch.pl

4. Start the OBR services. For steps, see "Status, Stopping and Starting OBR Services" on the next page.

### **On Windows**

Uninstall the OBR 10.21 patch first from the Remote Collector system, followed by Vertica system, remote SAP BusinessObjects system and OBR system.

**Caution:** Any hotfix applied after the OBR 10.21 patch installation will be removed when the patch is uninstalled.

To uninstall the OBR 10.21 patch on Microsoft Windows 2012 Server system, follow these steps:

- 1. Stop the OBR services. For steps, see "Status, Stopping and Starting OBR Services" on the next page.
- 2. From the Start menu, click Control Panel.
- 3. Select Programs and Features.
- 4. Right-click HPE Operations Bridge Reporter OBR1021WIN\_00001 Patch and then click Uninstall.

**Note:** If uninstall fails, run the perl rollbackPatch.pl command to complete the uninstallation.

5. Start the OBR services. For steps, see "Status, Stopping and Starting OBR Services" on the next page.

## Status, Stopping and Starting OBR Services

This section provides instructions to check the status, stop and start OBR services.

In case of typical installation scenario, perform these steps on the OBR system. For custom installation, perform these steps on the individual servers as mentioned in the following sections.

### On Linux

### Status of the OBR services

Go to /etc/init.d directory and run the following commands on the command prompt to check the status of OBR services:

| On RHEL 6.x/SUSE Linux Enterprise<br>Server 11                               | On RHEL 7.x                                                                       |  |
|------------------------------------------------------------------------------|-----------------------------------------------------------------------------------|--|
| On OBR Server                                                                |                                                                                   |  |
| <ul> <li>service HPE_PMDB_Platform_<br/>Administrator status</li> </ul>      | <ul> <li>systemctl status HPE_PMDB_Platform_<br/>Administrator.service</li> </ul> |  |
| <ul> <li>service HPE_PMDB_Platform_</li> <li>Collection status</li> </ul>    | <ul> <li>systemctl status HPE_PMDB_Platform_<br/>Collection.service</li> </ul>    |  |
| <ul> <li>service HPE_PMDB_Platform_DB_</li> <li>Logger status</li> </ul>     | <ul> <li>systemctl status HPE_PMDB_Platform_DB_<br/>Logger.service</li> </ul>     |  |
| <ul> <li>service HPE_PMDB_Platform_IA<br/>status</li> </ul>                  | <ul> <li>systemctl status HPE_PMDB_Platform_<br/>IA.service</li> </ul>            |  |
| <ul> <li>service HPE_PMDB_Platform_IM<br/>status</li> </ul>                  | <ul> <li>systemctl status HPE_PMDB_Platform_<br/>IM.service</li> </ul>            |  |
| <ul> <li>service HPE_PMDB_Platform_<br/>JobManager status</li> </ul>         | <ul> <li>systemctl status HPE_PMDB_Platform_<br/>JobManager.service</li> </ul>    |  |
| <ul> <li>service HPE_PMDB_Platform_NRT_ETL status</li> </ul>                 | <ul> <li>systemctl status HPE_PMDB_Platform_NRT_<br/>ETL.service</li> </ul>       |  |
| <ul> <li>service HPE_PMDB_Platform_</li> <li>Orchestration status</li> </ul> | <ul> <li>systemctl status HPE_PMDB_Platform_<br/>Orchestration.service</li> </ul> |  |
| <ul> <li>service HPE_PMDB_Platform_<br/>PostgreSQL status</li> </ul>         | <ul> <li>systemctl status HPE_PMDB_Platform_<br/>PostgreSQL.service</li> </ul>    |  |

| <ul> <li>service HPE_PMDB_Platform_<br/>TaskManager status</li> </ul> | <ul> <li>systemctl status HPE_PMDB_Platform_<br/>TaskManager.service</li> </ul> |  |
|-----------------------------------------------------------------------|---------------------------------------------------------------------------------|--|
| <ul> <li>service TrendTimer status</li> </ul>                         | <ul> <li>systemctl status TrendTimer.service</li> </ul>                         |  |
| On SAP BusinessObjects Server                                         |                                                                                 |  |
| <ul> <li>service SAPBOBJEnterpriseXI40<br/>status</li> </ul>          | <ul> <li>systemctl status</li> <li>SAPBOBJEnterpriseXI40.service</li> </ul>     |  |
| On Remote Collector                                                   |                                                                                 |  |
| <ul> <li>service HPE_PMDB_Platform_<br/>Collection status</li> </ul>  | <ul> <li>systemctl status HPE_PMDB_Platform_<br/>Collection.service</li> </ul>  |  |
| On Data Processor                                                     |                                                                                 |  |
| <ul> <li>service HPE_PMDB_Platform_<br/>TaskManager status</li> </ul> | <ul> <li>systemctl status HPE_PMDB_Platform_<br/>TaskManager.service</li> </ul> |  |
| On Vertica Server                                                     |                                                                                 |  |
| <ul> <li>service HPE_PMDB_Platform_Vertica<br/>status</li> </ul>      | <ul> <li>systemctl status HPE_PMDB_Platform_<br/>Vertica.service</li> </ul>     |  |

### Stopping OBR Services

Go to /etc/init.d directory and run the following commands on the command prompt to stop OBR services:

| On RHEL 6.x/SUSE Linux Enterprise<br>Server 11                          | On RHEL 7.x                                                                     |  |
|-------------------------------------------------------------------------|---------------------------------------------------------------------------------|--|
| On OBR Server                                                           |                                                                                 |  |
| <ul> <li>service HPE_PMDB_Platform_<br/>Administrator stop</li> </ul>   | <ul> <li>systemctl stop HPE_PMDB_Platform_<br/>Administrator.service</li> </ul> |  |
| <ul> <li>service HPE_PMDB_Platform_</li> <li>Collection stop</li> </ul> | <ul> <li>systemctl stop HPE_PMDB_Platform_<br/>Collection.service</li> </ul>    |  |
| <ul> <li>service HPE_PMDB_Platform_DB_</li> <li>Logger stop</li> </ul>  | <ul> <li>systemctl stop HPE_PMDB_Platform_DB_<br/>Logger.service</li> </ul>     |  |
| <ul> <li>service HPE_PMDB_Platform_IA stop</li> </ul>                   | • systemctl stop HPE_PMDB_Platform_                                             |  |
| <ul> <li>service HPE_PMDB_Platform_IM stop</li> </ul>                   | IA.service                                                                      |  |
| <ul> <li>service HPE_PMDB_Platform_<br/>JobManager stop</li> </ul>      | <ul> <li>systemctl stop HPE_PMDB_Platform_<br/>IM.service</li> </ul>            |  |
| <ul> <li>service HPE_PMDB_Platform_NRT_ETL<br/>stop</li> </ul>          | <ul> <li>systemctl stop HPE_PMDB_Platform_<br/>JobManager.service</li> </ul>    |  |
|                                                                         | <ul> <li>systemctl stop HPE_PMDB_Platform_NRT_</li> </ul>                       |  |

| <ul> <li>service HPE_PMDB_Platform_<br/>Orchestration stop</li> <li>service HPE_PMDB_Platform_<br/>PostgreSQL stop</li> <li>service HPE_PMDB_Platform_<br/>TaskManager stop</li> </ul> | ETL.service                                                                     |  |
|----------------------------------------------------------------------------------------------------|---------------------------------------------------------------------------------|--|
|                                                                                                    | <ul> <li>systemctl stop HPE_PMDB_Platform_<br/>Orchestration.service</li> </ul> |  |
|                                                                                                    | <ul> <li>systemctl stop HPE_PMDB_Platform_<br/>PostgreSQL.service</li> </ul>    |  |
| <ul> <li>service TrendTimer stop</li> </ul>                                                                                                    | <ul> <li>systemct1 stop HPE_PMDB_Platform_<br/>TaskManager.service</li> </ul>   |  |
|                                                                                                    | <ul> <li>systemctl stop TrendTimer.service</li> </ul>                           |  |
| On SAP BusinessObjects Server                                                                                                    |                                                                                 |  |
| <ul> <li>service SAPBOBJEnterpriseXI40<br/>stop</li> </ul>                                                                                                    | <ul> <li>systemctl stop</li> <li>SAPBOBJEnterpriseXI40.service</li> </ul>       |  |
| On Remote Collector                                                                                                    |                                                                                 |  |
| <ul> <li>service HPE_PMDB_Platform_</li> <li>Collection stop</li> </ul>                                                                                                    | <ul> <li>systemctl stop HPE_PMDB_Platform_<br/>Collection.service</li> </ul>    |  |
| On Data Processor                                                                                                    |                                                                                 |  |
| <ul> <li>service HPE_PMDB_Platform_<br/>TaskManager stop</li> </ul>                                                                                                    | <ul> <li>systemctl stop HPE_PMDB_Platform_<br/>TaskManager.service</li> </ul>   |  |
| On Vertica Server                                                                                                    |                                                                                 |  |
| <ul> <li>service HPE_PMDB_Platform_Vertica<br/>stop</li> </ul>                                                                                                    | <ul> <li>systemctl stop HPE_PMDB_Platform_<br/>Vertica.service</li> </ul>       |  |

### **Starting OBR Services**

Go to /etc/init.d directory and run the following commands on the command prompt to start OBR services:

| On RHEL 6.x/SUSE Linux Enterprise Server 11                             | On RHEL 7.x                                                                      |  |
|-------------------------------------------------------------------------|----------------------------------------------------------------------------------|--|
| On OBR Server                                                           |                                                                                  |  |
| <ul> <li>service HPE_PMDB_Platform_<br/>Administrator start</li> </ul>  | <ul> <li>systemctl start HPE_PMDB_Platform_<br/>Administrator.service</li> </ul> |  |
| <ul> <li>service HPE_PMDB_Platform_<br/>Collection start</li> </ul>     | <ul> <li>systemctl start HPE_PMDB_Platform_<br/>Collection.service</li> </ul>    |  |
| <ul> <li>service HPE_PMDB_Platform_DB_</li> <li>Logger start</li> </ul> | <ul> <li>systemctl start HPE_PMDB_Platform_DB_<br/>Logger.service</li> </ul>     |  |
| <ul> <li>service HPE_PMDB_Platform_IA</li> </ul>                        | <ul> <li>systemctl start HPE_PMDB_Platform_</li> </ul>                           |  |

| start                                                                                                    | IA.service                                                                            |  |
|----------------------------------------------------------------------------------------------------|---------------------------------------------------------------------------------------|--|
| <ul> <li>service HPE_PMDB_Platform_IM</li></ul>                                                                    | <ul> <li>systemctl start HPE_PMDB_Platform_</li></ul>                                 |  |
| start                                                                                                    | IM.service                                                                            |  |
| <ul> <li>service HPE_PMDB_Platform_</li></ul>                                                                      | <ul> <li>systemctl start HPE_PMDB_Platform_</li></ul>                                 |  |
| JobManager start                                                                                                   | JobManager.service                                                                    |  |
| <ul> <li>service HPE_PMDB_Platform_NRT_ETL</li></ul>                                                               | <ul> <li>systemctl start HPE_PMDB_Platform_NRT_</li></ul>                             |  |
| start                                                                                                    | ETL.service                                                                           |  |
| <ul> <li>service HPE_PMDB_Platform_</li> <li>Orchestration start</li> </ul>                                        | <ul> <li>systemctl start HPE_PMDB_Platform_</li> <li>Orchestration.service</li> </ul> |  |
| <ul> <li>service HPE_PMDB_Platform_</li> <li>PostgreSQL start</li> </ul>                                           | <ul> <li>systemctl start HPE_PMDB_Platform_<br/>PostgreSQL.service</li> </ul>         |  |
| <ul> <li>service HPE_PMDB_Platform_</li></ul>                                                                      | <ul> <li>systemctl start HPE_PMDB_Platform_</li></ul>                                 |  |
| TaskManager start                                                                                                  | TaskManager.service                                                                   |  |
| <ul> <li>service TrendTimer start</li> </ul>                                                                       | • systemctl start TrendTimer.service                                                  |  |
| On SAP BusinessObjects Server                                                                                      |                                                                                       |  |
|                                                                                                    |                                                                                       |  |
| <ul> <li>service SAPBOBJEnterpriseXI40</li></ul>                                                                   | • systemctl start                                                                     |  |
| start                                                                                                    | SAPBOBJEnterpriseXI40.service                                                         |  |
| <ul> <li>service SAPBOBJEnterpriseXI40</li></ul>                                                                   | • systemctl start                                                                     |  |
| start <li>On Remote Collector</li>                                                                                 | SAPBOBJEnterpriseXI40.service                                                         |  |
| <ul> <li>service SAPBOBJEnterpriseXI40</li></ul>                                                                   | <ul> <li>systemctl start</li></ul>                                                    |  |
| start <li>On Remote Collector         <ul> <li>service HPE_PMDB_Platform_</li></ul></li>                           | SAPBOBJEnterpriseXI40.service <li>systemctl start HPE_PMDB_Platform_</li>             |  |
| Collection start                                                                                                   | Collection.service                                                                    |  |
| <ul> <li>service SAPBOBJEnterpriseXI40</li></ul>                                                                   | <ul> <li>systemctl start</li></ul>                                                    |  |
| start <li>On Remote Collector         <ul> <li>service HPE_PMDB_Platform_</li></ul></li>                           | SAPBOBJEnterpriseXI40.service <li>systemctl start HPE_PMDB_Platform_</li>             |  |
| Collection start <li>On Data Processor</li>                                                                        | Collection.service                                                                    |  |
| <ul> <li>service SAPBOBJEnterpriseXI40</li></ul>                                                                   | <ul> <li>systemctl start</li></ul>                                                    |  |
| start <li>On Remote Collector         <ul> <li>service HPE_PMDB_Platform_</li></ul></li>                           | SAPBOBJEnterpriseXI40.service <li>systemctl start HPE_PMDB_Platform_</li>             |  |
| Collection start <li>On Data Processor             <ul> <li>service HPE_PMDB_Platform_</li></ul></li>              | Collection.service <li>systemctl start HPE_PMDB_Platform_</li>                        |  |
| TaskManager start                                                                                                  | TaskManager.service                                                                   |  |
| <ul> <li>service SAPBOBJEnterpriseXI40</li></ul>                                                                   | <ul> <li>systemctl start</li></ul>                                                    |  |
| start <li>On Remote Collector         <ul> <li>service HPE_PMDB_Platform_</li></ul></li>                           | SAPBOBJEnterpriseXI40.service <li>systemctl start HPE_PMDB_Platform_</li>             |  |
| Collection start <li>On Data Processor             <ul>                       service HPE_PMDB_Platform_</ul></li> | Collection.service <li>systemctl start HPE_PMDB_Platform_</li>                        |  |
| TaskManager start                                                                                                  | TaskManager.service                                                                   |  |

### On Windows

### Status of the OBR services

Follow these steps to check the status of OBR services:

- 1. Log on to the system.
- 2. From the **Start**, type **Run** in **Search**.

The Run dialog box appears.

3. Type **services.msc** in the open field, and then press **ENTER**.

The Services window appears.

4. The status of the following services is displayed as shown in the image:

#### On OBRServer:

- HPE\_PMDB\_Platform\_Administrator
- HPE\_PMDB\_Platform\_Collection
- HPE\_PMDB\_Platform\_DB\_Logger
- HPE\_PMDB\_Platform\_IA
- HPE\_PMDB\_Platform\_IM
- HPE\_PMDB\_Platform\_JobManager
- HPE\_PMDB\_Platform\_NRT\_ETL
- HPE\_PMDB\_Platform\_Orchestration
- HPE\_PMDB\_Platform\_PostgreSQL
- HPE\_PMDB\_Platform\_TaskManager
- HPE\_PMDB\_Platform\_Timer

#### On SAP BusinessObjects Server:

• Business Objects Webserver

#### On Remote Collector:

• HPE\_PMDB\_Platform\_Collection

#### On Data Processor:

• HPE\_PMDB\_Platform\_TaskManager

#### Stopping OBR Services

Follow these steps to stop OBR services:

- 1. Log on to the system.
- 2. From the **Start**, type **Run** in **Search**.

The Run dialog box appears.

3. Type services.msc in the open field, and then press ENTER.

The Services window appears.

4. Right-click the following services and click **Stop**:

#### On OBR:

- HPE\_PMDB\_Platform\_Administrator
- HPE\_PMDB\_Platform\_Collection
- HPE\_PMDB\_Platform\_DB\_Logger
- HPE\_PMDB\_Platform\_IA
- HPE\_PMDB\_Platform\_IM
- HPE\_PMDB\_Platform\_JobManager
- HPE\_PMDB\_Platform\_NRT\_ETL
- HPE\_PMDB\_Platform\_Orchestration
- HPE\_PMDB\_Platform\_PostgreSQL
- HPE\_PMDB\_Platform\_TaskManager
- HPE\_PMDB\_Platform\_Timer

#### On SAP BusinessObjects:

• Business Objects Webserver

#### On Remote Collector:

• HPE\_PMDB\_Platform\_Collection

#### On Data Processor:

• HPE\_PMDB\_Platform\_TaskManager

#### **Starting OBR Services**

Follow these steps to start OBR services:

- 1. Log on to the system.
- 2. From the **Start**, type **Run** in **Search**.

The Run dialog box appears.

3. Type services.msc in the open field, and then press ENTER.

The Services window appears.

4. Right-click the following services and click Start:

#### On OBR Server:

- HPE\_PMDB\_Platform\_Administrator
- HPE\_PMDB\_Platform\_Collection
- HPE\_PMDB\_Platform\_DB\_Logger
- HPE\_PMDB\_Platform\_IA
- HPE\_PMDB\_Platform\_IM
- HPE\_PMDB\_Platform\_JobManager
- HPE\_PMDB\_Platform\_NRT\_ETL
- HPE\_PMDB\_Platform\_Orchestration
- HPE\_PMDB\_Platform\_PostgreSQL
- HPE\_PMDB\_Platform\_TaskManager
- HPE\_PMDB\_Platform\_Timer

#### On SAP BusinessObjects Server:

• Business Objects Webserver

#### On Remote Collector:

• HPE\_PMDB\_Platform\_Collection

#### On Data Processor:

• HPE\_PMDB\_Platform\_TaskManager

### Enhancements

The reference number for each defect is the Change Request (QCCR) number. For more information about pending enhancement requests, visit HPE Software Support Online, or contact your HPE Support representative directly.

| S.<br>No | ER ID       | Description                                                              |
|----------|-------------|--------------------------------------------------------------------------|
| 1        | QCCR8D49719 | Alerting mechanism required in OBR to forward events to OMi.             |
| 2        | QCCR8D54010 | DLC should delete all the corresponding conformed local and fact tables. |

## **Fixed Defects**

The reference number for each fixed defect is the Change Request (QCCR) number. For more information about fixed defects, visit Software Support Online, or contact your HPE Support representative directly.

This section lists the defects fixed in this release. For the list of fixed defects filed against OBR content packs, see *HPE Operations Bridge Reporter Content Pack Release Notes* available at ITOM Market Place.

| S.<br>No | Defect ID   | Description                                                                                                    |
|----------|-------------|----------------------------------------------------------------------------------------------------|
| 1        | QCCR8D43867 | Not able to load data if column name ends with small letter i.                                                                                 |
| 2        | QCCR8D53212 | DCA-OBR with OBR straight installation scenario, csv files are not processing from collect directory.                                          |
| 3        | QCCR8D54078 | In VCollector topology collection, files are moving to failed_to_<br>reconcile.                                                                |
| 4        | QCCR8D54105 | Extract utility does not work as the classpath is not updated.                                                                                 |
| 5        | QCCR8D54405 | Issue in assigning RC to Topology source.                                                                                                    |
| 6        | QCCR8D54436 | Issues in BSM/OMi page.                                                                                                    |
| 7        | QCCR8D64677 | Some CSVs picked up from the collect folder do not get processed by Flink and are not placed back into collect folder.                         |
| 8        | QCCR8D64747 | Mapper is providing invalid records for sis_api when it is processing data for only memory and CPU monitor data for node_res.                  |
| 9        | QCCR8D64748 | SCOPE DISK pattern is failing during Flink reconciliation and succeeded with conventional reconcile step.                                      |
| 10       | QCCR8D64882 | Issue in assigning RC to nodes in Operations Agent page.                                                                                       |
| 11       | QCCR8D94063 | Orchestration hogs the CPU consumption as does the TaskManager even when no dataflow is happening.                                             |
| 12       | QCCR8D94148 | In Windows installation, OBR taskmanager heap size is not picked from the flink-conf.yaml, instead hardcoded in the service creation bat file. |
| 13       | QCCR8D94153 | After installing OBR 10.20, the $top$ command does not work for the root user.                                                                 |

| S.<br>No | Defect ID   | Description                                                                                                    |
|----------|-------------|----------------------------------------------------------------------------------------------------|
| 14       | QCCR8D54391 | Login Banner issues.                                                                                                    |
| 15       | QCCR8D94500 | Error in logging into CMC/BI Launchpad after SQLAnywhereDB Password change.                                                                                                    |
| 16       | QCCR8D54088 | Aging is not working for Vertica table IM_CONTENT_HEALTH_<br>STATUS/SUMMARY.                                                                                                    |
| 17       | QCCR8D95025 | OM test connection to OracleRAC is failing.                                                                                                    |
| 18       | QCCR8D95213 | SM_SIS_DB_0_Fact_FileSystem files get piled up in collect folder.                                                                                                    |
| 19       | QCCR8D95231 | Some records are moving to failed to stage with errors of the type "<br>java.sql.SQLDataException: [Vertica][VJDBC](2035) ERROR: COPY:<br>Input record 177 has been rejected (Too few columns found)" |
| 20       | QCCR8D95304 | AD and LDAP Authentication is not working since 10.20.                                                                                                    |
| 21       | QCCR8D95550 | Multiple FILEWTR folders get created under \$PMDB_<br>HOME/stage/sink, far more than the expected count when job goes<br>into restarting mode or jobmanager becomes unreachable.                      |
| 22       | QCCR8D95947 | shr_utility not working with 3-node Vertica cluster.                                                                                                    |

## Send documentation feedback

If you have comments about this document, you can contact the documentation team by email. If an email client is configured on this system, click the link above and an email window opens with the following information in the subject line:

#### Feedback on Release Notes (Operations Bridge Reporter 10.21)

Just add your feedback to the email and click send.

If no email client is available, copy the information above to a new message in a web mail client, and send your feedback to docfeedback@hpe.com.

We appreciate your feedback!